## **TekExpress® Thunderbolt read this first**

## Application software download and install instructions

This document describes how to download and install the TekExpress Thunderbolt Transmitter Automation Solution software.

| Software             | Software version<br>number |                                                                                                    | Description                                                                                | Keyword for search                  |  |
|----------------------|----------------------------|----------------------------------------------------------------------------------------------------|--------------------------------------------------------------------------------------------|-------------------------------------|--|
| TBT-TX               | V1.0.0 and greater         |                                                                                                    | Thunderbolt Transmitter Compliance Solution                                                | TBT-TX                              |  |
|                      |                            |                                                                                                    |                                                                                            |                                     |  |
| Download and install |                            | Use the following instructions to download and install TekExpress-based software updates. TekExpress applications require a purchased license to operate.                                                                                                    |                                                                                            |                                     |  |
|                      |                            | 1. Go to http://www.tektronix.com/software.                                                                                                    |                                                                                            |                                     |  |
|                      |                            | 2.                                                                                                    | 2. Enter <b>TBT-TX</b> in the search field.                                                |                                     |  |
|                      |                            | <ol> <li>Download the latest version of the software. Place the downloaded file on the instrument on which to install the application.</li> <li>Close the TekScope application and verify that all prerequisite applications are installed on the instrument.</li> </ol> |                                                                                            |                                     |  |
|                      |                            |                                                                                                    |                                                                                            |                                     |  |
|                      |                            | 6.                                                                                                    | Restart the instrument after the install is don<br>for the software to function correctly. | ne. You must restart the instrument |  |
|                      |                            | Fc                                                                                                    | r questions about this process, please call Tel                                            | ktronix Customer Service:           |  |
|                      |                            |                                                                                                    | In United States, call 1-800-833-9200.                                                     |                                     |  |
|                      |                            |                                                                                                    | Worldwide, visit http://www1.tek.com/hom to find contacts in your area.                    | e/contact/ or www.tektronix.com     |  |

www.tektronix.com Copyright © Tektronix

061-4387-00

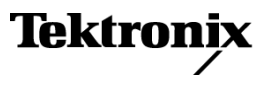